## Health Justice Partnerships Group Joining Instructions

- 1. Visit the Health Equity Network site: <u>https://healthequitynetwork.co.uk/</u>
- <u>Register using your professional email</u>: <u>https://institute-of-health-equity.hivebrite.com/signup</u>
  You will receive a confirmation email that your request has been received. The Institute of Health Equity team reviews all registration requests, so add a note that you wish to join the Health Justice Partnerships group!
- <u>Click the link in the acceptance email</u> and follow through the forms to officially create your account.
   Edit your profile with your contact and biographical information

Edit your profile with your contact and biographical information.

4. Once on the main website, familiarise yourself with the navigation tabs.

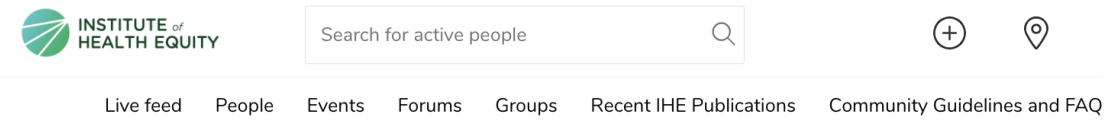

You can click on the different tabs which allow you to join different Groups, post content into the Live Feed, and interact with other members on the site in the People directory.

5. <u>Click on "Groups" and search for Health Justice Partnerships</u>.

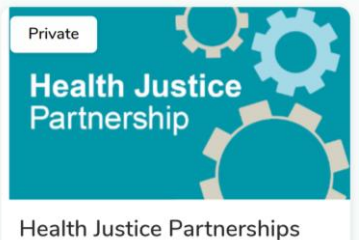

riearti Justice Partierships

- Send a request to join. We review all requests and send an email confirming your access to the group.
  You will be able to find your group on the main page of the Health Equity Network under "My Groups".
- 7. <u>Introduce yourself</u>! Let the group know who you are, what you do, and what your interest is in welfare rights/Health Justice Partnerships.